# Identify high risk patients eligible for the Heart Health Check due to hypertension or hyperlipidaemia

| Recipe<br>Name:           | Identify patients eligible for the Heart Health Check who are at high risk of CVD due to hypertension or hyperlipidaemia                                                                                                    |
|---------------------------|----------------------------------------------------------------------------------------------------|
| Rational<br>e:            | High blood pressure and cholesterol levels is related to increased risk of CVD <sup>1</sup> . It is therefore important for patients with hypertension or hyperlipidaemia to have an absolute CVD risk assessment (Heart Health Check) and to be provided with advice on how to manage these conditions.            |
| Target:                   | Active patients aged 30 and over, with no diagnosis of CVD, no Heart Health Check or other health assessment item claimed in the past 12 months, and a diagnosis of hypertension or hyperlipidaemia.                                                                                                    |
| CAT<br>Starting<br>Point: | <ol> <li>CAT Open - CAT4 view (all reports) loaded</li> <li>Population Extract Loaded and Extract Pane "Hidden"         <ul> <li>Filter Pane open and under the 'General' tab 'Active Patients' (3x &lt;2 years) selected (this step can be omitted if you want to search for all patients).</li> </ul> </li> </ol> |

## **CAT4 Starting Point**

| <ul> <li>Filter</li> </ul> |                                            |                                  |                                   |                                    |                                      |
|----------------------------|--------------------------------------------|----------------------------------|-----------------------------------|------------------------------------|--------------------------------------|
| General Ethnicity C        | onditions Medications Date Range (Results) | Date Range (Visits) Patient Name | Patient Status Providers Risk Fac | tors Health Care Homes MBS Atter   | ndance Custom Filters Saved Filters  |
| Gender                     | DVA                                        | Age                              | Last                              | Activity                           | Postcode   Include   Exclude         |
| Male                       | DVA < Any Color V                          | Start Age                        | Any O None                        | Active (3x in 2yrs)                |                                      |
| Female                     | non DVA                                    | End Age                          | ○ < 6 ○ < 15 mths                 | Not Active                         | City/Suburb  Include   Exclude       |
| Other                      | Health Cover                               | ● Yrs ○ Mth:                     | ○ < 24 ○ < 30 mths                | Visits in last 6 mths              |                                      |
| Not Stated                 | Medicare No. No                            |                                  | 🔿 Date Range                      |                                    | (lists: comma separated, * wildcard) |
|                            |                                            | 🗌 No Age                         | 01/06/2020 v to 01/06/2020 v      | Has Not Visited in last            |                                      |
|                            |                                            |                                  |                                   |                                    | Clear General                        |
| Best Practice, Live Databa | ase; Extract Date: 01/06/2020 3:12 AM      |                                  |                                   |                                    |                                      |
| Demographics Ethnic        | ity Data Quality Data Cleansing Allergies  | Smoking Alcohol Measures Pat     | thology Disease Screening Co-m    | orbidities Medications Chronic Dis | ease Detection and Management        |
| Population Pyramid         | Age Profile (RACGP)                        |                                  |                                   |                                    |                                      |
| Select All                 | ow Total Counts                            |                                  |                                   | Expor                              | t Age bracket 5 📮 Print              |
|                            | Der                                        | nographic Breakdowr              | n By Age (Population :            | = 118891                           |                                      |
|                            |                                            | Females = 6974, Males =          | 4915, Other = 0, Not Recorded = 0 |                                    |                                      |
|                            |                                            | - 1                              | 00+ -                             |                                    |                                      |
|                            |                                            |                                  |                                   |                                    |                                      |
|                            |                                            |                                  |                                   |                                    |                                      |
|                            |                                            | - 8                              | 30 - 84                           |                                    |                                      |
|                            |                                            | - 7                              | /0 - 74                           |                                    |                                      |
|                            |                                            | - 6                              | 50 - 64 -                         |                                    |                                      |
|                            |                                            | - 5                              | 50 - 54 -                         |                                    | -                                    |
| ars)                       |                                            |                                  | 10 - 44                           |                                    |                                      |
| je (Ye                     |                                            |                                  |                                   |                                    |                                      |
| AG                         |                                            | - 3                              | 30 - 34                           |                                    |                                      |
|                            |                                            | - 2                              | 20 - 24                           |                                    |                                      |
|                            |                                            | - 1                              | 0 - 14                            |                                    |                                      |
|                            |                                            | 0                                | ) - 4                             |                                    |                                      |
| 600 5                      | 00 400 300                                 | 200 100 0                        | 0 50 100                          | 150 200 250                        | 300 350 400                          |
|                            | Number of Patients                         |                                  |                                   | Number of Patients                 |                                      |

### **Filter Steps**

On the General tab enter age criteria (start age 30) and active status:

| General Ethnicity Condition | ns Medications Date Range (Results) | Date Range (Visits) Patient Name | Patient Status Provide | ers Risk Factors N | MBS Attendance Saved Filter | S                       |                                      |
|-----------------------------|-------------------------------------|----------------------------------|------------------------|--------------------|-----------------------------|-------------------------|--------------------------------------|
| Gender                      | DVA                                 | Age                              | 🔾 Last Visit 🔾 Fi      | rst Visit          | Activity                    |                         | Postcode   Include  Exclude          |
| Male                        | DVA < Any Color >                   | Start Age 30                     | Any O N                | one                | 🔿 Any                       | 1                       |                                      |
| Female                      | non DVA                             | End Age                          | ○ < 6 mths ○ <         | 15 mths            | Active (3x in 2 yrs)        |                         | City/Suburb  Include  Exclude        |
| Other                       | Health Cover                        | ● Yrs ○ Mths                     | ○ < 24 mths ○ <        | 30 mths            | O Not Active                |                         |                                      |
| Not Stated                  | Medicare No. No                     |                                  | O Date Range           |                    | Visits in last 6 mths       | Has Not Visited in last | (lists: comma separated, * wildcard) |
|                             |                                     | No Age                           | 27/04/2022 V to 27/    | 04/2022 🗸          | 2                           | 0 V mths                |                                      |
|                             |                                     |                                  |                        |                    |                             |                         |                                      |
|                             |                                     |                                  |                        |                    |                             |                         | Clear General                        |

On the Conditions tab select the 'No' for existing CVD:

| General Ethnicity<br>Chronic Mental Hea | seneral Ethnicity Conditions Medications Date Range (Results) Date Range (Visits) Patient Name Patient Status Providers Risk Factors Health Care Homes MBS Attendance Custom Filters Saved Filters |        |    |                     |            |                       |       |                          |    |                       |                  |  |
|-----------------------------------------|----------------------------------------------------------------------------------------------------|--------|----|---------------------|------------|-----------------------|-------|--------------------------|----|-----------------------|------------------|--|
| Diabetes Respiratory                    |                                                                                                    |        |    | Cardiovascular      |            |                       |       | Musculoskeletal          |    | Renal Impairment      |                  |  |
| Yes                                     | No No                                                                                                    | Yes    | No | Yes                 | No         |                       |       | Yes                      | No | Yes                   | No No            |  |
| Туре II                                 | No                                                                                                    | Asthma | No | Hypertension        | No No      |                       |       | Inflammatory Arthritis   | No | Chronic Renal Failure | No No            |  |
| Type I                                  | No                                                                                                    | COPD   | No | Cardiovascular Dise | ase (CVD): |                       |       | Musculoskeletal<br>Other | No | Acute Renal Failure   | No No            |  |
| Undefined Diabetic                      | No                                                                                                    |        |    | Heart Failure       | No No      |                       |       | Bone Disease             | No | Dialysis              | No               |  |
| Type I or II                            |                                                                                                    |        |    | СНР                 | No No      | PAD                   | ✓ №   | Osteoporosis             | No |                       |                  |  |
| -                                       | î                                                                                                    |        |    | Stroke              | No No      | Carotid Stenosis      | No No | Osteoarthritis           | No | Kidney Transplant     | No No            |  |
| Gestational                             | No                                                                                                    |        |    | MI                  | No No      | Renal Artery Stenosis | No No |                          |    |                       | Clear Conditions |  |

On the MBS Attendance tab, exclude all patients with health assessments or heart health checks claimed in the past 12 months. You will only see items that have been claimed in your practice, so if you don't see the item 177 it might be because it has never been claimed at your practice.

| General Ethnicity Co<br>Patient with selected I | nditions Medications Date<br>MBS Item(s) in Date Range | Range (Results) Date Range (Vi<br>MBS Item Categories | its) Patient Name Patient Sta | atus Providers Risk Factors<br>MBS Item Numbers | s MBS Attendance Saved Filters |
|-------------------------------------------------|--------------------------------------------------------|-------------------------------------------------------|-------------------------------|-------------------------------------------------|--------------------------------|
| Any                                             | O None                                                 |                                                       |                               | All of selected                                 | Any of selected                |
| Claim Date Range                                |                                                        | RACF                                                  | No                            | 177                                             | No ^                           |
|                                                 | O ≤ 6 Months                                           | Health Assessm                                        | No                            | 2100                                            | No                             |
|                                                 | -                                                      | GP MH Care Plan                                       | No No                         | 224                                             | No                             |
|                                                 | _                                                      | Diabetes SIP                                          | No                            | 228                                             | No                             |
| O ≤ 12 Months                                   | O ≤ 24 Months                                          | Asthma COC                                            | No                            | 23                                              | No                             |
|                                                 |                                                        | Telehealth                                            | No                            | 245                                             | No                             |
|                                                 |                                                        |                                                       |                               | 2517                                            | No                             |
| O ≤ 36 Months                                   | O ≤ 48 Months                                          |                                                       |                               | 2546                                            | No                             |
|                                                 |                                                        |                                                       |                               | 2664                                            | No                             |
| O Data Range (from - to                         | N)                                                     |                                                       |                               | 2700                                            | No                             |
| O Data Kalige (Irolli - to                      | <i>'</i> )                                             |                                                       |                               | 2712                                            | No                             |
|                                                 |                                                        |                                                       |                               | 272                                             | No                             |
| 27/01/2022 🗸                                    | 27/01/2022 🗸                                           |                                                       |                               | 36                                              | No                             |
|                                                 |                                                        |                                                       |                               | 699                                             | ✓ No                           |

Now all filter criteria have been set, please click on 'Recalculate' to apply the filter:

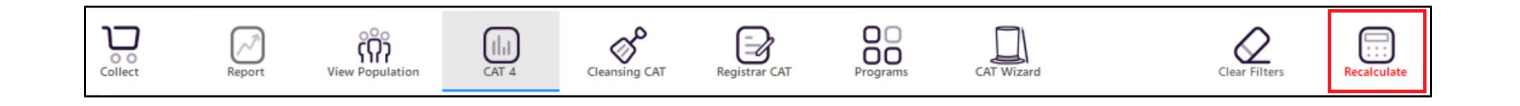

#### **Report Steps**

To see the full report, first minimise the filter panel by clicking on the

Filter

in the top left corner.

Now that we have applied the above filter, we need to find those patients with hypertension or hyperlipdaemia. To find those patients use the Disease report and click on the hypertension and hyperlipidaemia bars to select both.

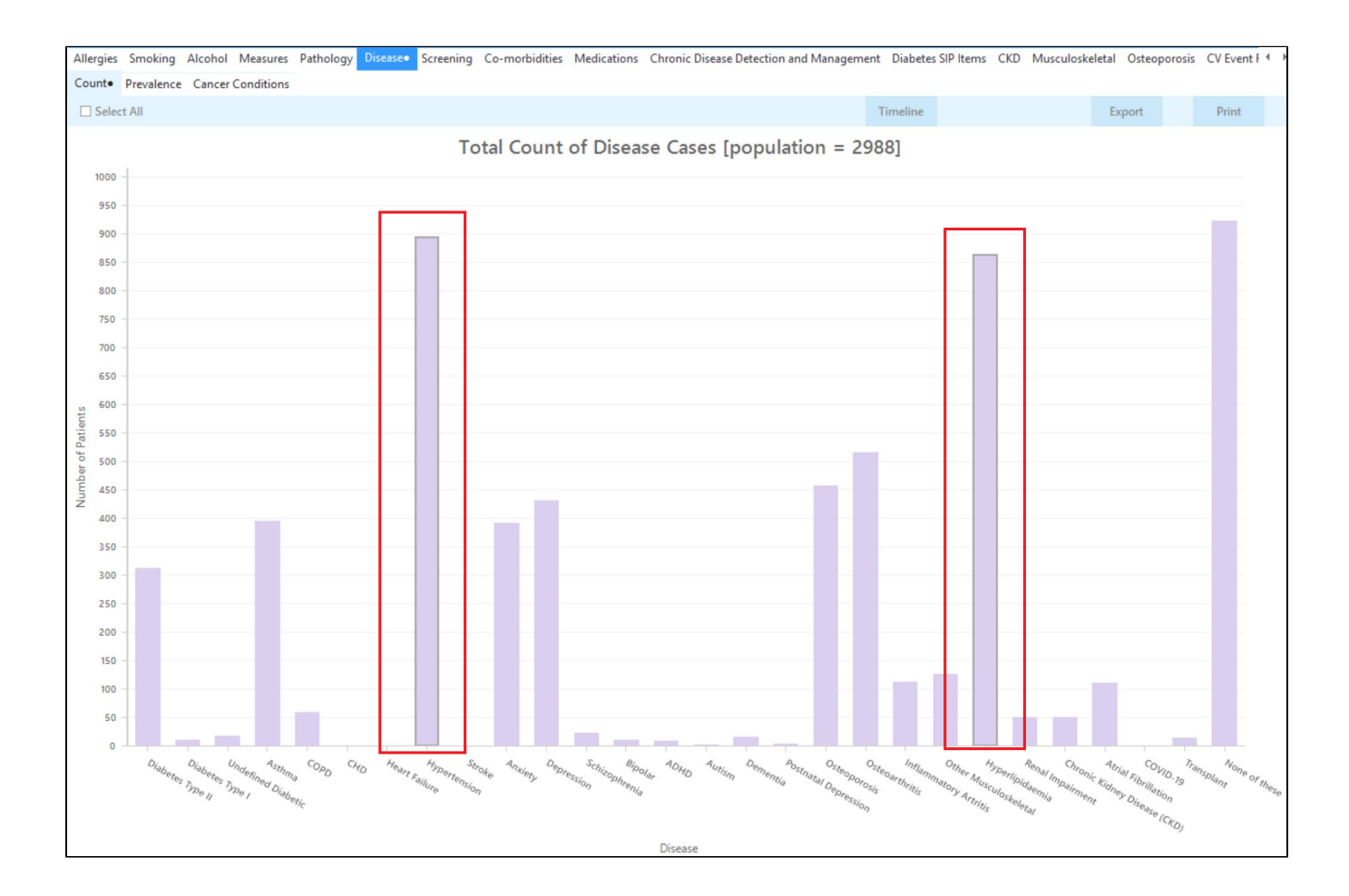

To see the patients click on 'Export' on the right. This will produce a list of patients with their contact details and with either hypertension, hyperlipidaemia or both. All of them will be eligible for the Heart Health Check and all are at higher risk due to their existing conditions

| 🔇 Pa       | itient Reide                | ntification                    |                                            |                            |                               |                          |                           |                                    |                              |                                      |                            |                           |               |                                         | ×                          |
|------------|-----------------------------|--------------------------------|--------------------------------------------|----------------------------|-------------------------------|--------------------------|---------------------------|------------------------------------|------------------------------|--------------------------------------|----------------------------|---------------------------|---------------|-----------------------------------------|----------------------------|
| :          | 匕 <<br>Filtering<br>Renal A | g By: MBS clai                 | □ <b>▷ ▷</b><br>m(s) (Healf<br>s, CVD - Ca | kh Assessme<br>rotid Steno | ent - No, 17<br>osis, CVD - F | 7 - No, 699<br>AD, CVD - | - No), Age<br>Heart Failu | Find<br>45+, Activ<br>re), Selecte | ve Patient, C<br>ed: Disease | Conditions<br>(Hypertens             | (CVD - Stro<br>ion, Hyperl | ke, CVD - M<br>ipidaemia) | II, CVD - C   | HD, CVD -                               | A                          |
|            | ID                          | Surname                        | First<br>Name                              | Known<br>As                | Sex                           | D.O.B<br>(Age)           | Address                   | City                               | Postcode                     | Phone<br>(H/W)                       | Phone<br>(M)               | Medicare                  | IHI           | Disease<br>Count                        |                            |
|            | 11889                       | Surname                        | Firstname_<br>172                          | Firstname_<br>172          | F                             | 01/06/196<br>6(54)       | 12 John St                | Suburb<br>Town                     | 4394                         | H:07<br>50505050<br>W:07<br>50509999 | 12349999<br>99             | 12341234<br>1234          |               | Hyperlipic<br>aemia                     |                            |
|            | 11880                       | Surname                        | Firstname_<br>7383                         | Firstname_<br>7383         | F                             | 01/06/194<br>0(80)       | 12 John St                | Suburb<br>Town                     | 2032                         | H:07<br>50505050<br>W:07<br>50509999 | 12349999<br>99             | 12341234<br>1234          |               | Hypertens<br>on,<br>Hyperlipic<br>aemia | și<br>I                    |
| 4          | 11875                       | Surname                        | Firstname_                                 | Firstname_                 | _ M                           | 01/06/196                | 12 Jogger                 | Suburb                             | 5462                         | H:07                                 | 12349999                   | 12341234                  |               | Hyperlipic                              | • •                        |
| Re<br>Sele | fine A<br>ection Pa         | Add/Withdraw<br>atient Consent |                                            |                            |                               |                          |                           |                                    |                              |                                      |                            | Go Share<br>Plus          | SMS<br>Recall | <b>QO</b><br>Voicemail<br>Recall        | topbar<br>Topbar<br>Prompt |

From this report you can export the patient list to Excel or send voice or text messages directly from CAT4. To export a list, click on the disk icon and choose your preferred file format:

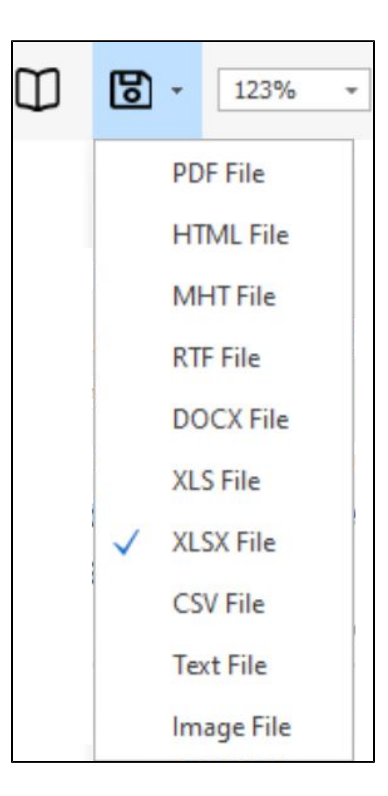

To create SMS or Voice messages, please see here for more information: Recall CAT - Using SMS and Voicemessages in CAT4

Recipe Identify patients eligible for the Heart Health Check who are at high risk of CVD due to hypertension or hyperlipidaemia Name:

| Rational<br>e:            | <ul> <li>High blood pressure and cholesterol levels is related to increased risk of CVD<sup>1</sup>. It is therefore important for patients with hypertension or hyperlipidaemia to have an absolute CVD risk assessment (Heart Health Check) and to be provided with advice on how to manage these conditions.</li> <li>1. National Vascular Disease Prevention Alliance. Guidelines for the management of absolute cardiovascular disease risk. 2012.</li> </ul> |
|---------------------------|----------------------------------------------------------------------------------------------------|
| Target:                   | Active patients aged 45 and over, with no diagnosis of CVD, no Heart Health Check or other health assessment item claimed in the past 12 months, and a diagnosis of hypertension or hyperlipidaemia.                                                                                                    |
| CAT<br>Starting<br>Point: | <ol> <li>CAT Open - CAT4 view (all reports) loaded</li> <li>Population Extract Loaded and Extract Pane "Hidden"         <ul> <li>Filter Pane open and under the 'General' tab 'Active Patients' (3x &lt;2 years) selected (this step can be omitted if you want to search for all patients).</li> </ul> </li> </ol>                                                                                                    |

## **CAT4 Starting Point**

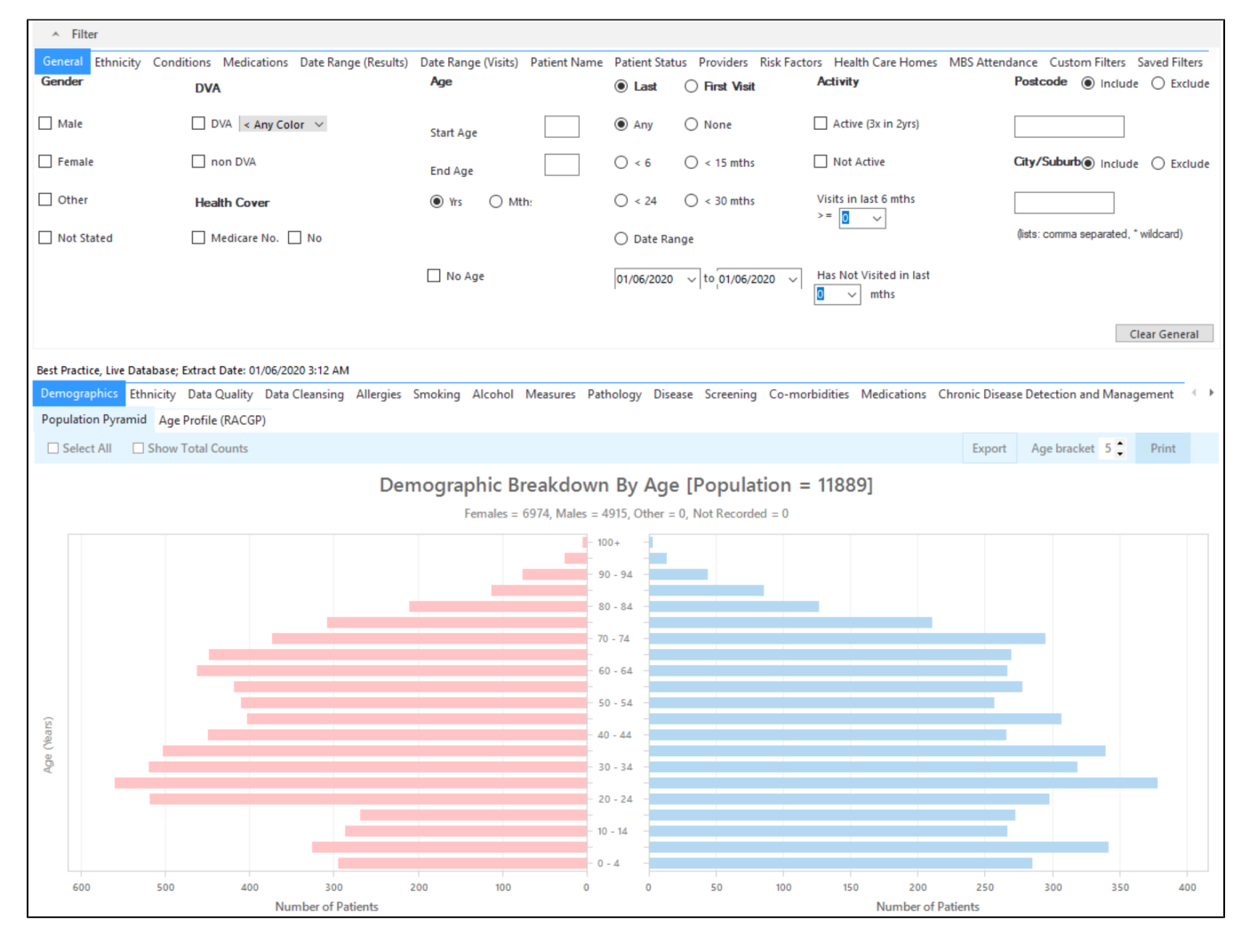

## **Filter Steps**

On the General tab enter age criteria (start age 45) and active status:

| General Ethnicity<br>Gender | Conditions Medications Date Range DVA | e (Results) Date Range (Visits) Patien<br><b>Age</b> | nt Name Patient Stat | tus Providers Risk<br>O <b>First Visit</b> | k Factors Health Care Homes<br>Activity | MBS Attendance Custom Filters Saved Filters Postcode  Include  Exclude |
|-----------------------------|---------------------------------------|------------------------------------------------------|----------------------|--------------------------------------------|-----------------------------------------|------------------------------------------------------------------------|
| Male                        | DVA < Any Color V                     | Start Age 45                                         | Any                  | O None                                     | Active (3x in 2yrs)                     |                                                                        |
| Female                      | non DVA                               | End Age                                              | 0 < 6                | 🔿 < 15 mths                                | Not Active                              | City/Suburb Include O Exclude                                          |
| Other                       | Health Cover                          | Yrs     Mthe                                         | ○ < 24               | 🔘 < 30 mths                                | Visits in last 6 mths                   |                                                                        |
| Not Stated                  | Medicare No. No                       |                                                      | O Date Ra            | nge                                        |                                         | (lists: comma separated, * wildcard)                                   |
|                             |                                       | 🗌 No Age                                             | 01/06/2020           | ~ to 01/06/2020                            | Has Not Visited in last                 |                                                                        |
|                             |                                       |                                                      |                      |                                            |                                         | Clear General                                                          |

On the Conditions tab select the 'No' for existing CVD:

| General Ethnicity<br>Chronic Mental Hea | Seneral Ethnicity Conditions Medications Date Range (Results) Date Range (Visits) Patient Name Patient Status Providers Risk Factors Health Care Homes MBS Attendance Custom Filters Saved Filters |        |                |                     |            |                       |                 |                          |                  |                       |                  |  |  |  |
|-----------------------------------------|----------------------------------------------------------------------------------------------------|--------|----------------|---------------------|------------|-----------------------|-----------------|--------------------------|------------------|-----------------------|------------------|--|--|--|
| Diabetes Respiratory                    |                                                                                                    |        | Cardiovascular |                     |            |                       | Musculoskeletal |                          | Renal Impairment |                       |                  |  |  |  |
| Yes                                     | No                                                                                                    | Yes    | No             | Yes                 | No No      |                       |                 | Yes                      | No               | Yes                   | No No            |  |  |  |
| Type II                                 | No No                                                                                                    | Asthma | No No          | Hypertension        | No No      |                       |                 | Inflammatory Arthritis   | No               | Chronic Renal Failure | No No            |  |  |  |
| Type I                                  | No No                                                                                                    | COPD   | No No          | Cardiovascular Dise | ase (CVD): |                       |                 | Musculoskeletal<br>Other | No               | Acute Renal Failure   | No               |  |  |  |
| Undefined Diabetic                      | No No                                                                                                    |        |                | Heart Failure       | No No      |                       |                 | Bone Disease             | No               | Dialysis              | No No            |  |  |  |
| Type I or II                            |                                                                                                    |        |                | СНР                 | No No      | PAD                   | No No           | Osteoporosis             | No               |                       |                  |  |  |  |
| -                                       |                                                                                                    |        |                | Stroke              | No No      | Carotid Stenosis      | No No           | Osteoarthritis           | No               | Kidney Transplant     | No No            |  |  |  |
| Gestational                             | No                                                                                                    |        |                | MI                  | No No      | Renal Artery Stenosis | No No           |                          |                  |                       | Clear Conditions |  |  |  |

On the MBS Attendance tab, exclude all patients with health assessments or heart health checks claimed in the past 12 months. You will only see items that have been claimed in your practice, so if you don't see the item 177 it might be because it has never been claimed at your practice.

| General Ethnicity C<br>Patient with selected | Conditions Medications Date<br>I MBS Item(s) in Date Range | Range (Results) Date Range (Vi:<br>MBS Item Categories | sits) Patient Name Patien | t Status Providers Risk Factor<br>MBS Item Numbers | s MBS Attendance Saved Filters |
|----------------------------------------------|------------------------------------------------------------|--------------------------------------------------------|---------------------------|----------------------------------------------------|--------------------------------|
| Any                                          | O None                                                     |                                                        |                           | All of selected                                    | Any of selected                |
| Claim Date Range                             |                                                            | RACF                                                   | □ No                      | 177                                                | No ^                           |
|                                              | O ≤ 6 Months                                               | Health Assessm                                         | No                        | 2100                                               | No                             |
| •                                            | 0                                                          | GP MH Care Plan                                        | No                        | 224                                                | No                             |
|                                              |                                                            | Diabetes SIP                                           | No                        | 228                                                | No                             |
| O ≤ 12 Months                                | O ≤ 24 Months                                              | Asthma COC                                             | No                        | 23                                                 | No                             |
|                                              |                                                            | Telehealth                                             | No                        | 245                                                | No                             |
|                                              |                                                            |                                                        |                           | 2517                                               | No                             |
|                                              | O ≤ 48 Months                                              |                                                        |                           | 2546                                               | No                             |
|                                              |                                                            |                                                        |                           | 2664                                               | No                             |
|                                              |                                                            |                                                        |                           | 2700                                               | No                             |
| Data Range (from -                           | to)                                                        |                                                        |                           | 2712                                               | No                             |
|                                              |                                                            |                                                        |                           | 272                                                | No                             |
| 27/01/2022 🗸                                 | 27/01/2022 🗸                                               |                                                        |                           | 36                                                 | No                             |
|                                              |                                                            |                                                        |                           | 699                                                | ✓ No                           |
|                                              |                                                            |                                                        |                           |                                                    | •                              |

Now all filter criteria have been set, please click on 'Recalculate' to apply the filter:

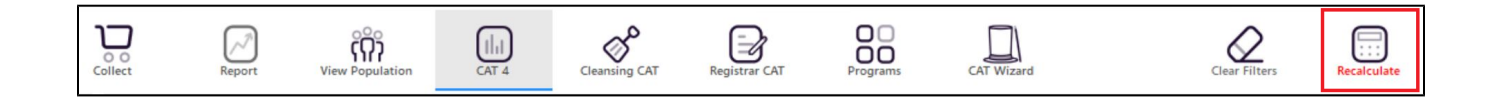

#### **Report Steps**

To see the full report, first minimise the filter panel by clicking on the in the top left corner.

Now that we have applied the above filter, we need to find those patients with hypertension or hyperlipdaemia. To find those patients use the Disease report and click on the hypertension and hyperlipidaemia bars to select both.

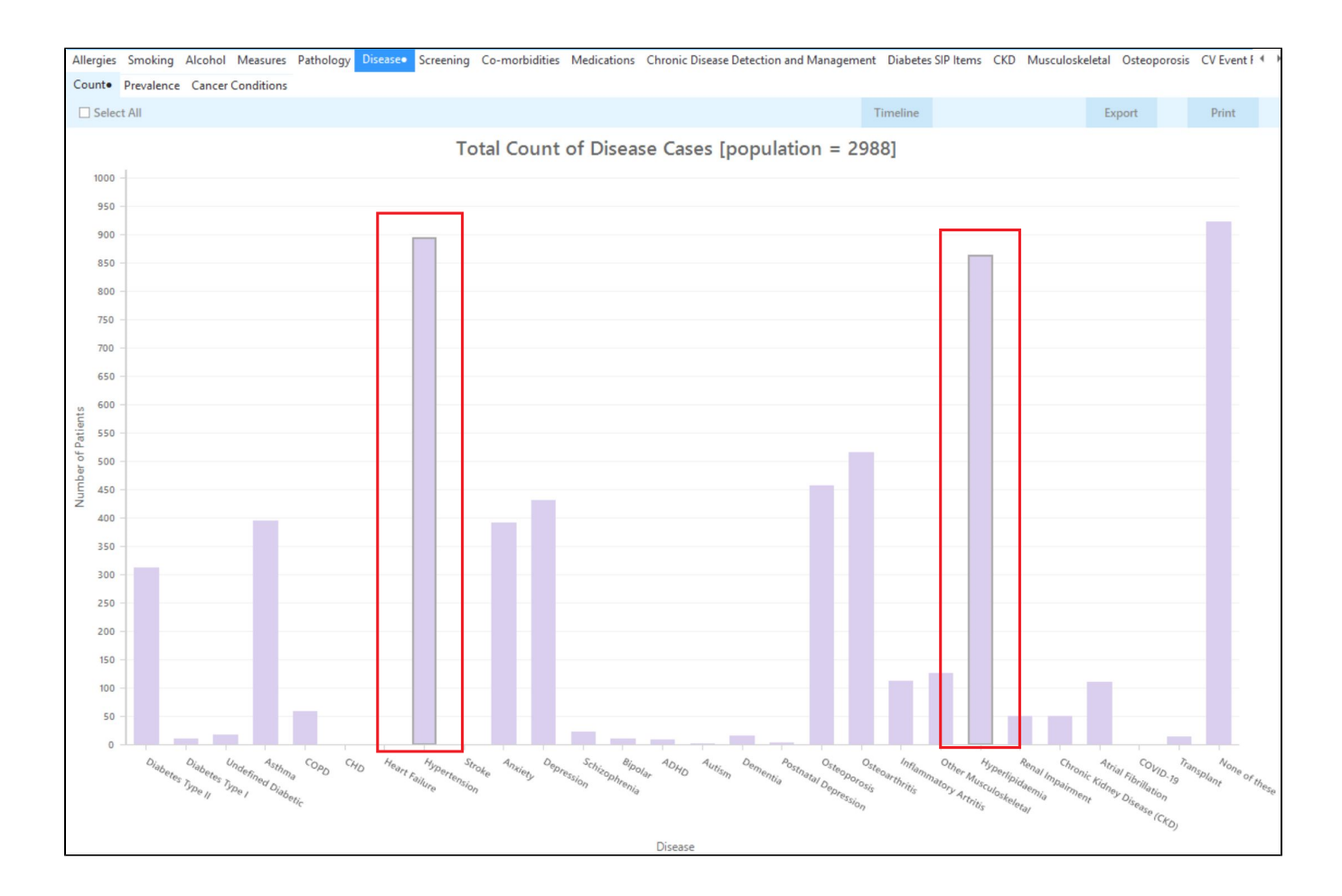

To see the patients click on 'Export' on the right. This will produce a list of patients with their contact details and with either hypertension, hyperlipidaemia or both. All of them will be eligible for the Heart Health Check and all are at higher risk due to their existing conditions

| <b>()</b> F | Patient Re            | identification                  |                                             |                            |                               |                          |                           |                                    |                            |                                      |                            |                           |               | - 0                                     | ×                          |
|-------------|-----------------------|---------------------------------|---------------------------------------------|----------------------------|-------------------------------|--------------------------|---------------------------|------------------------------------|----------------------------|--------------------------------------|----------------------------|---------------------------|---------------|-----------------------------------------|----------------------------|
|             | K∣<br>Filteri<br>Rena | ing By: MBS clai                | □ <b>▷ ▷</b><br>im(s) (Heali<br>s, CVD - Ca | th Assessme<br>rotid Stend | ent - No, 17<br>osis, CVD - F | 7 - No, 699<br>AD, CVD - | - No), Age<br>Heart Failu | Find<br>45+, Activ<br>re), Selecte | e Patient, C<br>d: Disease | Conditions (<br>(Hypertens           | (CVD - Stro<br>ion, Hyperl | ke, CVD - M<br>ipidaemia) | I, CVD - C    | HD, CVD -                               | <b>▲</b>                   |
|             | ID                    | Surname                         | First<br>Name                               | Known<br>As                | Sex                           | D.O.B<br>(Age)           | Address                   | City                               | Postcode                   | Phone<br>(H/W)                       | Phone<br>(M)               | Medicare                  | IHI           | Disease<br>Count                        |                            |
|             | 11889                 | ) Surname                       | Firstname_<br>172                           | Firstname<br>172           | F                             | 01/06/196<br>6(54)       | 12 John St                | Suburb<br>Town                     | 4394                       | H:07<br>50505050<br>W:07<br>50509999 | 12349999<br>99             | 12341234<br>1234          |               | Hyperlipid<br>aemia                     |                            |
|             | 11880                 | ) Surname                       | Firstname_<br>7383                          | Firstname_<br>7383         | F                             | 01/06/194<br>0(80)       | 12 John St                | Suburb<br>Town                     | 2032                       | H:07<br>50505050<br>W:07<br>50509999 | 12349999<br>99             | 12341234<br>1234          |               | Hypertens<br>on,<br>Hyperlipid<br>aemia | á                          |
| ~           | 11875                 | 5 Surname                       | Firstname_                                  | Firstname                  | _ M                           | 01/06/196                | 12 Jogger                 | Suburb                             | 5462                       | H:07                                 | 12349999                   | 12341234                  |               | Hyperlipid                              | •<br>•                     |
| F           | Refine                | Add/Withdraw<br>Patient Consent |                                             |                            |                               |                          |                           |                                    |                            |                                      |                            | Go Share<br>Plus          | SMS<br>Recall | <b>QO</b><br>Voicemail<br>Recall        | topbar<br>Topbar<br>Prompt |

From this report you can export the patient list to Excel or send voice or text messages directly from CAT4. To export a list, click on the disk icon and choose your preferred file format:

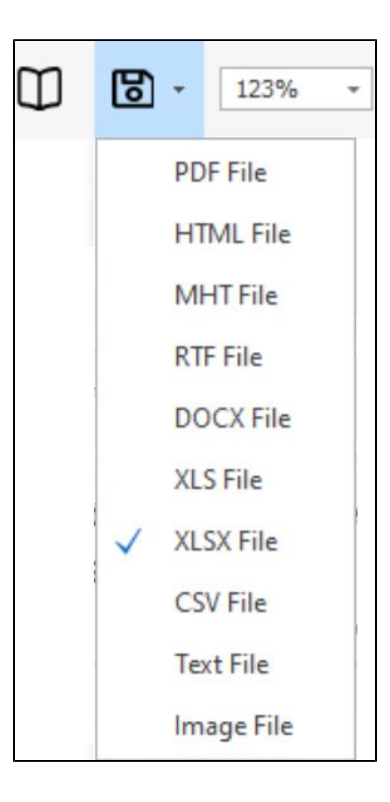

To create SMS or Voice messages, please see here for more information: Recall CAT - Using SMS and Voicemessages in CAT4